# CPU高使用率のAMP診断バンドルの分析

# 内容

概要 前提条件 要件 使用するコンポーネント <u>トラブ</u>ルシュート 別のウイルス対策がマシンにインストールされているかどうかを確認します 特定のアプリケーションが使用中のときにCPU使用率が高くなったかどうかを確認します 分析のための診断バンドルの収集 デバッグログレベルの有効化 エンドポイントのデバッグレベル <u>ポリシーのデバッ</u>グレベル <u>問題を再現し、診断バ</u>ンドルを収集する 分析する Diag\_Analyzer.exe Amphandlecount.ps1 除外の調整 分析のためにバンドルをTACに送信します。

# 概要

このドキュメントでは、Windowsデバイス上のエンドポイントのパブリッククラウド向け Advanced Malware Protection(AMP)から診断バンドルを分析し、CPUの高使用率をトラブルシュ ーティングする手順について説明します。

著者: Cisco TACエンジニア、Luis Velazquez、編集: Yeraldin Sanchez

# 前提条件

### 要件

次の項目に関する知識があることが推奨されます。

• AMPコンソールへのアクセス

### 使用するコンポーネント

このドキュメントの情報は、次のソフトウェアとハードウェアのバージョンに基づいています。

• AMP for Endpointsコンソール5.4.20200204

• Windowsオペレーティングシステムデバイス

このドキュメントの情報は、特定のラボ環境にあるデバイスに基づいて作成されました。このド

キュメントで使用するすべてのデバイスは、初期(デフォルト)設定の状態から起動しています 。本稼働中のネットワークでは、各コマンドによって起こる可能性がある影響を十分確認してく ださい。

# トラブルシュート

ここでは、設定のトラブルシューティングに使用できる情報を示します。

#### 別のウイルス対策がマシンにインストールされているかどうかを確認します

別のAV(ウイルス対策)がインストールされている場合は、AVの主なプロセスがポリシー設定 から除外されていることを確認します

**ヒント**:使用されているソフトウェアがリストに含まれている場合は、シスコが管理する除 外項目を使用します。これらの除外項目は、アプリケーションの新しいバージョンに追加で きます。

[Cisco Maintained Exclusions]セクションで使用可能なリストを表示するには、

[Management] > [Policies] > [Edit] > [Exclusions] > [Cisco-Maintained Exclusions]に移動します。

図に示すように、現在マシンにインストールされているソフトウェアに従ってエンドポイン トに必要なものを選択し、ポリシーを保存します。

| dit Policy<br>Windows |                            |               |                 |    |
|-----------------------|----------------------------|---------------|-----------------|----|
| Nam                   | a luivelaz-W7_Policy       |               |                 |    |
| Descriptio            | n                          |               |                 |    |
|                       |                            | 2             | d               |    |
| and Engines           | Cisco-Maintal and Exc      | clusions      |                 |    |
| clusions              | 5 selected V               |               |                 |    |
| acâption akts         | Bearch                     | î             | 3 Exclusions 💌  |    |
| owy                   |                            |               | 11 Exclusions 💌 |    |
|                       | Attris by Symantec         | 3 Exclusions  | 1 Exclusion 💌   |    |
| tbreak Control        | Appsense                   | 6 Exclusions  | 29 Exclusions × |    |
| oduct Updates         | AWAST                      | 3 Exclusions  | 3 Exclusions 💌  |    |
| Nanced Settings       | Avita                      | 3 Exclusions  |                 |    |
|                       | Citrix AppONA              | 2 Exclusions  |                 |    |
|                       | Citrix Cloud Connector     | 3 Exclusions  |                 |    |
| ك ا                   | Citrix EdgeSight Server    | 3 Exclusions  | 85 Exclusions × |    |
|                       | Citrix ICA Cilent          | 5 Exclusions  |                 |    |
|                       | Citrix Provisioning Server | 18 Exclusions |                 |    |
|                       | Citrix XenApp v6.5 and 7   | 7 Exclusions  |                 |    |
|                       | Crastiplan                 | 3 Exclusions  |                 |    |
|                       | Diebold Warsaw             | 10 Exclusions |                 |    |
|                       | Domain Controller          | 19 Exclusions |                 | Ľ, |
|                       | Hyper-V                    | 17 Exclusions |                 |    |
|                       | 15                         | 7 Exclusions  |                 |    |

### 特定のアプリケーションが使用中のときにCPU使用率が高くなったかどうかを確認 します

潜在的な除外を特定するプロセスに役立つ問題を複製できる場合は、1つのアプリケーションまた はその一部が実行されている間に問題が発生したかどうかを特定します。

#### 分析のための診断バンドルの収集

デバッグログレベルの有効化

有用な診断バンドルを収集するには、デバッグログレベルを有効にする必要があります。

エンドポイントのデバッグレベル

問題を複製してエンドポイントにアクセスできる場合は、診断バンドルをキャプチャする最良の 手順を次に示します。

- 1. AMP GUIを開く
- 2. [設定]に移動します
- 3. AMP GUIの下部までスクロールし、[Cisco AMP Connector Settings]を開きます
- 4. [デバッグログの有効化]をクリックします
- 5. **デバッグログの状態**を[開始]に変更する必要**があります。**この手順により、次のポリシーハートビートまで、デフォルトで15分までデバッグレベルが有効になります

| ^[A-Za-z]:\\/Wildcard/A      | I/Drive    |
|------------------------------|------------|
| ^[A-Za-z]:\\Wildcard\ a      | I\ drives  |
| ^[A-Za-z]:\\pagefile\.sy     | \$         |
| o o                          |            |
| Scan Settings                | ▼ 1        |
| Notification Settings        | ▼          |
| Proxy Settings               | ▼          |
| Cisco AMP Connector Settings | 5 <b>A</b> |
| Service Status:              | Started    |
| Password:                    |            |
| Stop Service                 |            |
| Debug Logging Status:        | Stopped    |
| Fachla Dahua Lagalag         |            |

ポリシーのデバッグレベル

エンドポイントにアクセスできないか、問題を一貫して再現できない場合は、ポリシーでデバッ グログレベルを有効にする必要があります。 ポリシーによってデバッグログレベルを有効にするには、図に示すように、[Management] > [Policies] > [Edit] > [Advanced Settings] > [Connector Log Level and Management] > [Policies] > [Edit] > [Advanced Settings] > [Tray Log Level]に移動し、ポリシーをを保存します。

| Edit Policy                                    |                               |                               |   |             |
|------------------------------------------------|-------------------------------|-------------------------------|---|-------------|
| Name                                           | luivslaz-W7_Policy            |                               |   |             |
| Description                                    |                               |                               |   |             |
| Modes and Engines                              |                               | Send User Name in Events      |   |             |
| Exclusions<br>6 exclusion sets                 |                               | Send Filename and Path Info 0 |   |             |
| Proxy                                          | 2 Connector Log Level         | Debug v                       | 0 |             |
| Outbreak Control                               | Tray Log Level                | Debug v                       | 0 |             |
| Product Updates                                |                               | Enable Connector Protection 0 |   |             |
| Advanced Settings<br>Administrative Features   | Connector Protection Password | •••••                         | 0 |             |
| Client User Interface<br>File and Process Scan |                               | Automated Crash Dump Uploads  |   |             |
| Cache<br>Endpoint Isolation                    |                               | Command Line Logging 0        |   |             |
| Cristal<br>Engines                             |                               |                               |   |             |
| TETRA<br>Network                               |                               |                               |   |             |
| Scheduled Scam<br>Identity Persistence         |                               |                               |   |             |
|                                                |                               |                               | 0 | Cancel Save |

**注意**:ポリシーからデバッグモードが有効になっている場合、すべてのエンドポイントがこの変更を受信します。

**注**:エンドポイントのポリシーを同期して、デバッグレベルが適用されていることを確認す るか、ハートビート間隔が待機するようにします。デフォルトでは、15分です。

#### 問題を再現し、診断バンドルを収集する

デバッグレベルが設定されている場合は、システムでHigh CPUの状態が発生するまで待機するか 、以前に特定された条件を手動で再現してから、診断バンドルを収集します。

バンドルを収集するには、C:\Program Files\Cisco\AMP\X.X.X(X.X.Xはシステムにインストール されている最新のAMPバージョン)に移動し、アプリケーションipsupporttool.exeを実行します 。このプロセスにより、CiscoAMP\_Support\_Tool\_%date%.7zというというデスクトップに。フ ァイルが作成されます

**注:**コネクタバージョン6.2.3以降では、バンドルをリモートで要求し、[**管理] > [コンピュ** ータ]に移動し、エンドポイントレコードを展開し、[診断]オプションを使用できます。 注:診断バンドルは、次のコマンドを使用してCMDプロンプトから実行することもできます。"C:\Program Files\Cisco\AMP\X.X.X\ipsupporttool.exe"または"C:\Program Files\Cisco\AMP\X.X.X\ipsupporttool.exe" - o "X:\Folder\I\Can\Get\To"。X.X.Xは最新の AMPバージョンで、2番目のコマンドを使用して。7zファイルの出力フォルダを選択できます。

### 分析する

診断ファイルを分析するには、次の2つの方法があります。

- Diag\_Analyzer.exe
- Amphandlecount.ps1

#### Diag\_Analyzer.exe

ステップ1:アプリケーションをここにダウンロードします。

ステップ2:GitHubページに、使用方法に関する詳細な指示が記載されたREADMEファイルがあります。

ステップ3:診断ファイル**CiscoAMP\_Support\_Tool\_%date%.7zを**Diag\_Analyzer.exeと同じフォル ダにコピーします。

#### ステップ4:アプリケーションの実行 Diag\_Analyzer.exe。

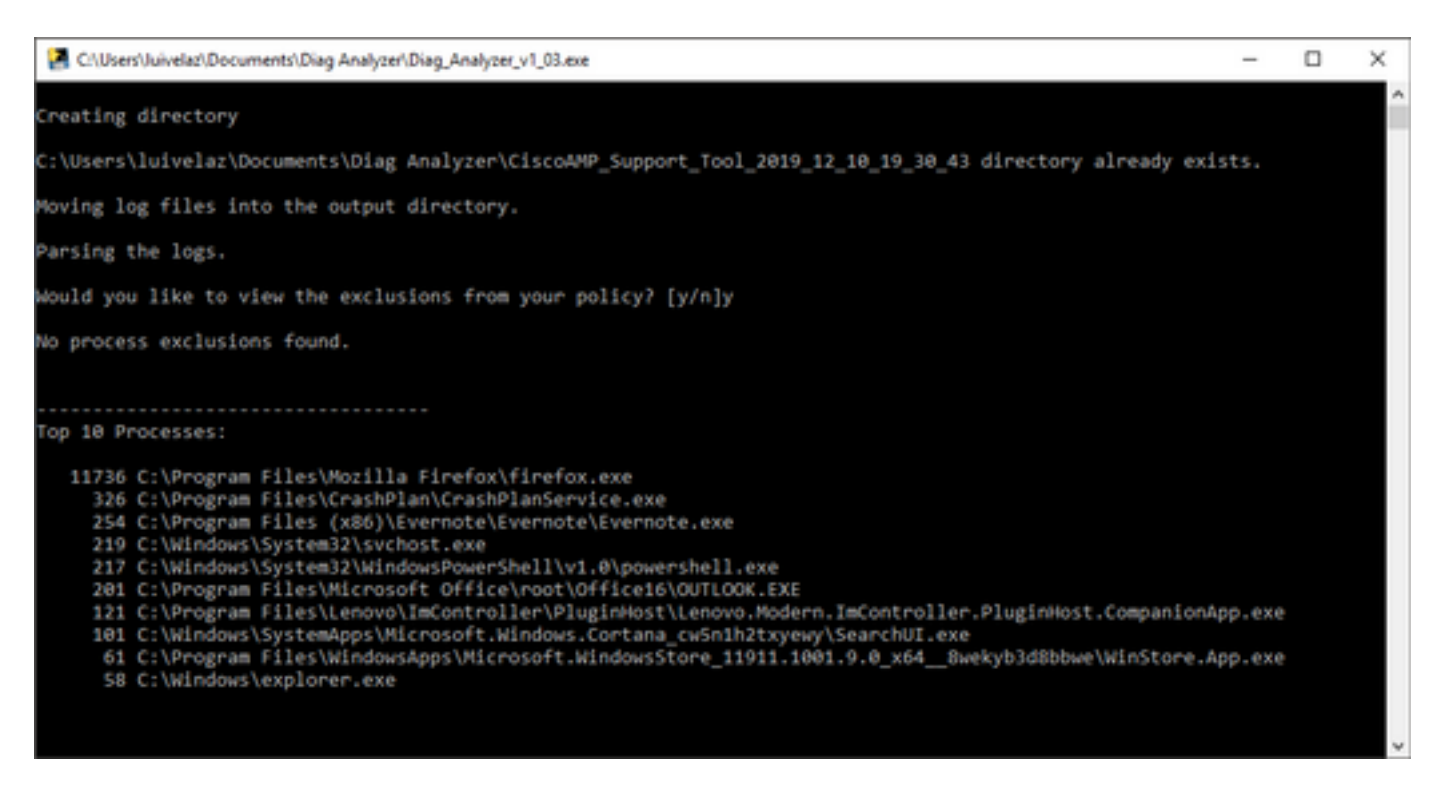

ステップ5 : 新しいプロンプトで、ポリシーから除外をYまたはNで取得するかどうかを確認**しま** す。

ステップ6:スクリプトの結果には次のものが含まれます。

上位10プロセス

- ・上位10ファイル
- ・上位10の拡張機能
- •上位100のパス
- すべてのファイル

**注**: Diag\_Analyzer.exeは、提供されたAMP診断ファイルのsfc.exe.logファイルをチェック します。次に、診断ファイル名を持つ新しいディレクトリを作成し、ログファイルを。7zの 外部の診断の親ディレクトリに保存します。その後、ログを解析し、上位10のプロセス、 ファイル、拡張子、およびパスを決定します。

#### Amphandlecount.ps1

ステップ1:スクリプトamphandlecounts.txtをこのコミュニ**ティの下部からダウンロード**し、 <u>AMPからスキャンされたファイルを確認します。</u>

ステップ2: Windowsでスクリプトを実行するには、名前をamphandlecount.ps1に変更します。

ステップ3:便宜上、amphandlecount.ps1**ファイルを自**身のフォルダにコピーします。

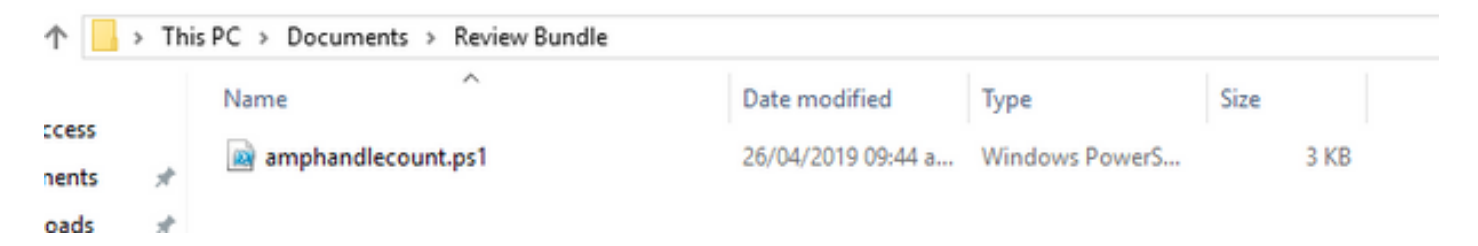

ステップ4:CiscoAMP\_Support\_Tool\_%date%.7zファイルを解凍し、パス上のsfc.logファイルを特定します CiscoAMP\_Support\_Tool\_2019\_06\_13\_18\_26\_37\Program Files\Cisco\AMP\X.X.X

| Name                        | Date modified    | Туре     | Size      |  |
|-----------------------------|------------------|----------|-----------|--|
| ConnectivityTool.exe.log    | 18/06/2019 01:46 | LOG File | 32 KB     |  |
| 🧧 globalaml                 | 08/06/2019 11:23 | XML File | 24 KB     |  |
| 📕 sfc.exe.log               | 18/06/2019 01:46 | LOG File | 46,634 KB |  |
| sfc.exe_20190614_171821.log | 14/06/2019 05:18 | LOG File | 6,912 KB  |  |
| sfc.exe_20190616_123123.log | 16/06/2019 12:31 | LOG File | 51,201 KB |  |
| sfc.exe_20190616_131825.log | 16/06/2019 01:18 | LOG File | 51,201 KB |  |
| sfc.exe_20190616_134500.log | 16/06/2019 01:45 | LOG File | 51,201 KB |  |
| 5fc.exe_20190616_140234.log | 16/06/2019 02:02 | LOG File | 51,201 KB |  |
| 5fc.exe_20190616_150139.log | 16/06/2019 03:01 | LOG File | 51,201 KB |  |
| sfc.exe_20190618_133822.log | 18/06/2019 01:38 | LOG File | 51,201 KB |  |
| sfc.exe_20190618_134032.log | 18/06/2019 01:40 | LOG File | 51,201 KB |  |
| sfc.exe_20190618_134240.log | 18/06/2019 01:42 | LOG File | 51,201 KB |  |

ステップ5:amphandlecount.ps1フォルダにsfc.logのファイルをコピーします。

|       | Name                          | Date modified    | Туре     | Size      |  |
|-------|-------------------------------|------------------|----------|-----------|--|
|       | ConnectivityTool.exe.log      | 18/06/2019 01:46 | LOG File | 32 KB     |  |
| *     | 🧧 globalaml                   | 08/06/2019 11:23 | XML File | 24 KB     |  |
| . *   | 📕 sfc.exe.log                 | 18/06/2019 01:46 | LOG File | 46,634 KB |  |
| 1     | 5 sfc.exe_20190614_171821.log | 14/06/2019 05:18 | LOG File | 6,912 KB  |  |
| ent 🖈 | 5 sfc.exe_20190616_123123.log | 16/06/2019 12:31 | LOG File | 51,201 KB |  |
|       | 5 sfc.exe_20190616_131825.log | 16/06/2019 01:18 | LOG File | 51,201 KB |  |
|       | 5 sfc.exe_20190616_134500.log | 16/06/2019 01:45 | LOG File | 51,201 KB |  |
|       | 5 sfc.exe_20190616_140234.log | 16/06/2019 02:02 | LOG File | 51,201 KB |  |
|       | 5 sfc.exe_20190616_150139.log | 16/06/2019 03:01 | LOG File | 51,201 KB |  |
|       | 5 sfc.exe_20190618_133822.log | 18/06/2019 01:38 | LOG File | 51,201 KB |  |
|       | 5 sfc.exe_20190618_134032.log | 18/06/2019 01:40 | LOG File | 51,201 KB |  |
|       | 5 sfc.exe_20190618_134240.log | 18/06/2019 01:42 | LOG File | 51,201 KB |  |

.

ステップ6:PowerShellで**amphandlecount.ps1を実行**すると、ウィンドウが開き、エンドポイント の実行ポリシーに応じて実行の許可を求めることができます。

**ヒント**:実行ポリシーを変更するには、Windows PowerShellを開き、次のコマンドを使用 します。 制限のない実行アクセスを許可するようにポリシーを設定します – Set-ExecutionPolicy -Scope CurrentUser - ExecutionPolicy Unrestricted 実行アクセスを制限するポリシーを設定します – Set-ExecutionPolicy -Scope CurrentUser -ExecutionPolicy Restricted

ステップ7:PowerShellが終了したら(フォルダー内のsfc.logの数によっては時間がかかる場合が あります)、フォルダーに4つのファイルが作成されます。

- data.csv
- results.txt
- sorted\_results.txt
- terms.txt

| •      | > Thi | s PC > Documents > Review Bundle |                    |                   | ~ Ö       | Search Review Bundle | P |
|--------|-------|----------------------------------|--------------------|-------------------|-----------|----------------------|---|
|        |       | Name                             | Date modified      | Туре              | Size      |                      |   |
| ess    |       | amphandlecount.ps1               | 26/04/2019 09:44 a | Windows PowerS    | 3 KB      |                      |   |
| ents   | ×     | data.csv                         | 22/06/2019 03:28   | Microsoft Excel C | 754 KB    |                      |   |
| ads    | R     | 🗾 results.txt                    | 22/06/2019 03:28   | TXT File          | 3 KB      |                      |   |
|        | 1     | 5 sfc.exe.log                    | 18/06/2019 01:46   | LOG File          | 46,634 KB |                      |   |
| ire    |       | sfc.exe_20190614_171821.log      | 14/06/2019 05:18   | LOG File          | 6,912 KB  |                      |   |
|        |       | 5 sfc.exe_20190616_123123.log    | 16/06/2019 12:31   | LOG File          | 51,201 KB | 1                    |   |
| Bundle |       | sfc.exe_20190616_131825.log      | 16/06/2019 01:18   | LOG File          | 51,201 KB | 1                    |   |
|        |       | 5 sfc.exe_20190616_134500.log    | 16/06/2019 01:45   | LOG File          | 51,201 KB | 1                    |   |
|        |       | 🧧 sfc.exe_20190616_140234.log    | 16/06/2019 02:02   | LOG File          | 51,201 KB | 1                    |   |
|        |       | 5 sfc.exe_20190616_150139.log    | 16/06/2019 03:01   | LOG File          | 51,201 KB | 1                    |   |
|        |       | 5 sfc.exe_20190618_133822.log    | 18/06/2019 01:38   | LOG File          | 51,201 KB | 1                    |   |
| -      |       | 5 sfc.exe_20190618_134032.log    | 18/06/2019 01:40   | LOG File          | 51,201 KB | 1                    |   |
| cts    |       | 5 sfc.exe_20190618_134240.log    | 18/06/2019 01:42   | LOG File          | 51,201 KB | 1                    |   |
|        | _     | <pre>sorted_results.txt</pre>    | 22/06/2019 03:28   | TXT File          | 3 KB      | 1                    |   |
| ents   |       | 💋 terms.bit                      | 22/06/2019 03:28   | TXT File          | 3 KB      | 1                    |   |
|        |       |                                  |                    |                   |           |                      |   |

ステップ8:4つの新しいファイルに分析結果が含まれています。

- data.csv:スキャンされたファイルの完全なパスと、ファイルを作成/変更/移動した親プロセス が含まれます
- results.txt:AMPによってスキャンされたプロセスのリストが含まれます。
- sorted\_results.txt:最もスキャンされたプロセスでAMPによってスキャンされたプロセスのリ ストを含む
- terms.txt:AMPによってスキャンされたプロセスの名前が含まれます

ステップ9:data.csvのsorted\_results.txtからカウントの高いプロセス名をフィルタリングしますが、親プロセスとそのフルパスを識別し、信頼できる場合はカスタムリストのポリシーに除外を追加できます。

検索するプロセス:

- 1.「data.csv」のCtrl + Fと検索
- 2. AMPによってスキャンされたファイルのパス
- 3. ファイルをコピー/移動/変更した親プロセスのパス

**注:**注:通常、除外は「Process:スキャンを受け取る親プロセスの「子プロセスを含む」を 含むファイルスキャン

| 4۲  | sorted_results.bst •              | A   | المركزي المركزي المركز |        | PanelinstallerTemp\nvmobESN.chm,C:\Program Files\NVIDIA Corporation\installer2\Display.Driver.(C9752557-A557-4AE9-                                                                                                    |
|-----|-----------------------------------|-----|----------------------------------------------------------------------------------------------------|--------|----------------------------------------------------------------------------------------------------|
| 1 2 | 1075 setup.exe<br>442 firefox.exe |     | A C D E F G                                                                                                    | -      | H J K L M N O P Q R S T                                                                                                    |
| 4   | 243 Container.exe                 | 1   | Jun 18 13:42:40,C:\Temp\NVIDIA\ControlPanelInstallerTemp\nvmobE                                                                                                    | ESM.cl | I.chm,C:\Program Files\NVIDIA Corporation\Installer2\Display.Driver.[C9752557-A557-4AE9-B7D4-551FE0F3AFE7]\NvCplSetupInt.exe                                                                                                    |
| 5   | 243 container.exe                 | 2   | Jun 18 13:42:40,C:\Temp\NVIDIA\ControlPanelInstallerTemp\nvmobE                                                                                                    | ESN.ch | .chm,C:\Program Files\NVIDIA Corporation\Installer2\Display.Driver.{C9752557-A557-4AE9-B7D4-551FE0F3AFE7}\NvCplSetupInt.exe                                                                                                    |
| 6   | 243 Container.exe                 | 3   | Jun 18 12:42:40 C-\Tomn\N\/IDIA\ControlDanolinctallorTomn\nymohF                                                                                                    | EIN.ch | .chm,C:\Program Files\NVIDIA Corporation\Installer2\Display.Driver.{C9752557-A557-4AE9-B7D4-551FE0F3AFE7}\NvCplSetupInt.exe                                                                                                    |
| 7   | 243 container.exe                 | 4   | Find and Replace ? X                                                                                                    | A.ch   | .chm,C:\Program Files\NVIDIA Corporation\Installer2\Display.Driver.{C9752557-A557-4AE9-B7D4-551FE0F3AFE7}\NvCplSetupInt.exe                                                                                                    |
| 8   | 243 Container.exe                 | 5   |                                                                                                    | B.ch   | .chm.C:\Program Files\NVIDIA Corporation\Installer2\Display.Driver.[C9752557-A557-4AE9-B7D4-551FE0F3AFE7]\NvColSetupInt.exe                                                                                                    |
| 10  | 120 NvCplSetupInt.exe             | 6   | Find Reglace                                                                                                    | N.C    | A chm C-\Program Files\NVIDIA Corporation\Installer2\Display Driver (C9752557-4557-46F9-87D4-551FF0F34FF7)\NvColSetupInt exe                                                                                                    |
| 11  | 54 chille.exe                     | 7   | Find what NrColSetuplet are                                                                                                    | ch     | changely regime Electory (Michael Composition) Installer?) Display Driver (2015) 5557-6557-6559-6501-5511-5610-5611-5610-5611-5610-5611-5610-5611-5610-5611-5610-5611-5610-5611-5610-5611-5610-5610                                                                                                    |
| 12  | p_ershell.exe                     | 1 é |                                                                                                    | Lab    | competence of the second second |
| 13  | 1 sass.exe                        | °   |                                                                                                    | e.cn   | .cnm,c:tProgram Files(WVIDIA Corporation)installer2/Display.Driver.(c3752537-A537-4AE5-B/D4-531FE0F3AF27)(WVCpSetupint.exe                                                                                                    |
| 15  | 2 OUTLOOK EXE                     | 9   | Ontions >>                                                                                                    | R.ch   | &chm,C:\Program Files\NVIDIA Corporation\Installer2\Display.Driver.{C9752557-A557-4AE9-B7D4-551F0F3AFE7}\NvCplSetupInt.exe                                                                                                    |
| 16  | 7 nystinst.exe                    | 10  | 2                                                                                                    | D.ch   | h.chm,C:\Program Files\NVIDIA Corporation\Installer2\Display.Driver.{C9752557-A557-4AE9-B7D4-551FE0F3AFE7}\NvCplSetupInt.exe                                                                                                    |
| 17  | 5 explorer.exe                    | 11  |                                                                                                    | R.c    | R.chm,C:\Program Files\NVIDIA Corporation\Installer2\Display.Driver.{C9752557-A557-4AE9-B7D4-551FE0F3AFE7}\NvCplSetupInt.exe                                                                                                    |
| 18  | 4 rundl132.exe                    | 12  | Find All Find Next Close                                                                                                    | .ch    | .chm,C:\Program Files\NVIDIA Corporation\Installer2\Display.Driver.{C9752557-A557-4AE9-B7D4-551FE0F3AFE7}\NvCplSetupInt.exe                                                                                                    |
| 19  | 3 Indexe                          | 13  | Jun 18 13:42:41.C:\Temp\NVIDIA\ControlPanelInstallerTemp\nvmobP                                                                                                    | PTB.ch | .chm.C:\Program Files\NVIDIA Corporation\Installer2\Display.Driver.{C9752557-A557-4AE9-B7D4-551FE0F3AFE7}\NvCplSetupInt.exe                                                                                                    |
| 20  | 3 OUTIOOK-exe                     |     | the second second second second second second second second second second second second second second second se                                                                                                    | owe at |                                                                                                    |

**注**:<u>ここでは</u>、除外を作成するためのベストプラクティスに関する詳細情報を確認できます。

#### 除外の調整

プロセスまたはパスが特定されたら、エンドポイントに適用されているポリシーにリンクされて いる除外リストに追加して、[Management] > [Exclusions] > [Exclusion name] > [Edit]に移動しま す。

| Threat             | CSIDL_WI         | NDOWS\Temp\_avast_\                                                                          | Ì |   |  |  |  |  |  |
|--------------------|------------------|----------------------------------------------------------------------------------------------|---|---|--|--|--|--|--|
| Path               | [Any Drive       | iny Drive]:\ pagefile.sys                                                                    |   |   |  |  |  |  |  |
| File Extension     | Apply t          | to all drive letters                                                                         |   |   |  |  |  |  |  |
| Wildcard           | Path exclusion   |                                                                                              |   |   |  |  |  |  |  |
| Process:           | Threat evolusion |                                                                                              |   |   |  |  |  |  |  |
| File Scan          | Threat exe       |                                                                                              |   |   |  |  |  |  |  |
| Malicious Activity | Wildcard         |                                                                                              |   |   |  |  |  |  |  |
| System Process     | Apply t          | to all drive letters                                                                         |   |   |  |  |  |  |  |
| Process            | Path (           | C:\Program Files\NVIDIA Corporation\Installer2\Display.Driver.{C9752557-A557.4AE9-B7D4-55    |   | 1 |  |  |  |  |  |
| File Scan          | SHA              |                                                                                              |   |   |  |  |  |  |  |
|                    | Vou can n        | ravide bath and/or SUA_256. If you epocify both a path and SUA_256 then both conditions must |   | I |  |  |  |  |  |
|                    | be met for       | the process to be excluded.                                                                  |   | I |  |  |  |  |  |
|                    | be met for       | to child processes                                                                           |   |   |  |  |  |  |  |
|                    | be met for       | to child processes                                                                           |   | ļ |  |  |  |  |  |

## 分析のためにバンドルをTACに送信します。

ATS TACは、これらのシナリオのトラブルシューティングに役立ちます。その場合は、ケース作 成時に次の情報を提供できるように準備してください。

- •この問題はいつ始まりますか。
- •最近の変更はありますか。
- この問題は特定のアプリケーションで発生しますか。「はい」の場合、どのアプリケーショ ンですか。
- システム上に他のウイルス対策プログラムはありますか。可能な場合、どのウイルス対策を 使用しますか。
- ・問題の再現中にデバッグバンドルを収集します。 <u>デバッグバンドルの収集手順</u>